## KUALI FINANCIAL SYSTEM University of California • Irvine

## **QUICK START GUIDE: LOOK UP GENERAL PENDING LEDGER ENTRY**

**Summary:** The General Ledger Pending Entry lookup is identical to the General Ledger Entry lookup except that it displays General Ledger Pending Entry transactions. Transactions are pending until the document has moved through the approval process and the GL batch posting job has run.

## Replacement: N/A

| Steps | What you need to do                                                                                                    | How to do it                                                                                                    |                                                                                                    |               |  |  |  |  |  |  |  |  |
|-------|----------------------------------------------------------------------------------------------------|----------------------------------------------------------------------------------------------------|----------------------------------------------------------------------------------------------------|---------------|--|--|--|--|--|--|--|--|
| 1     | Access KFS via<br>ZOTPortal                                                                                                    | <ol> <li>Use your UCInetID and password to log in to<br/><u>https://portal.uci.edu/</u></li> <li>Press the Faculty and Staff tab and then select the KFS tab</li> </ol>                                                                                             |                                                                                                    |               |  |  |  |  |  |  |  |  |
| 2     | Access General<br>Ledger Pending Entry                                                                                                    | <ol> <li>Navigate to the KFS G</li> <li>Select General Pendin</li> </ol>                                                                                                    | 2 B                                                                                                    |               |  |  |  |  |  |  |  |  |
| 3     | Search<br>General Ledger Pending Entry Look<br>Fiscal Yea<br>Chart Cod<br>Account Numbe<br>Sub-Account Numbe<br>Sub-Account Numbe<br>Sub-Account Numbe<br>Object Cod<br>Balance Type Cod<br>Object Type Cod<br>Fiscal Perio<br>Pending Entry Approved Indicato<br>UC Account Numbe<br>Transaction Ledger Entry Description | <ol> <li>Enter desired search crit</li> <li>Enter desired search crit</li> <li>Enter desired search crit</li> <li>Enter desired search crit</li> <li>Enter desired search crit</li> <li>Enter desired search som</li> <li>Search clear (*) befo criteria</li> </ol> | Ledger Document Type:         Origin Code:         Document Number:         Organization Document Number:         Organization Document Number:         Organization Reference Id:         Organization Reference Id:         Reference Document Type Code:         Reference Document Number:         UL Location Number:         UL Location Number:         Organization Date To:         Organization Code:         Transaction Date To:         Organization Code:         Transaction Date To:         Transaction Date To:         Transaction Date To:         Transaction Date To:         Transaction Date To:         Transaction Date To:         Transaction Date To:         Transaction Date To:         Transaction Date To:         Transaction Code:         Transaction Date To:         Transaction Date To:         Transaction Code:         Transaction Code:         Transaction Code:         Tore fields using only partial partial parti | Image: search |  |  |  |  |  |  |  |  |

|                             |                             |                          |                                  |                              |                               |                          |                        |                         | 2                                                                            | 2. Press the search button once you've entered your search criteria |                    |                                                   |                                                                 |                                              |                                   |                                           |                 |                                                        |                                                   |                                             |                                                      |                               |                                |                                             |
|-----------------------------|-----------------------------|--------------------------|----------------------------------|------------------------------|-------------------------------|--------------------------|------------------------|-------------------------|------------------------------------------------------------------------------|---------------------------------------------------------------------|--------------------|---------------------------------------------------|-----------------------------------------------------------------|----------------------------------------------|-----------------------------------|-------------------------------------------|-----------------|--------------------------------------------------------|---------------------------------------------------|---------------------------------------------|------------------------------------------------------|-------------------------------|--------------------------------|---------------------------------------------|
|                             | 4 Review search results     |                          |                                  |                              |                               |                          |                        | ts U                    | Users can sort items by selecting the titles in the header above the results |                                                                     |                    |                                                   |                                                                 |                                              |                                   |                                           |                 |                                                        |                                                   |                                             |                                                      |                               |                                |                                             |
| <u>Fisca</u><br><u>Year</u> | <u>Chart</u><br><u>Code</u> | <u>Account</u><br>Number | <u>Sub-</u><br>Account<br>Number | <u>Object</u><br><u>Code</u> | <u>Sub-</u><br>Object<br>Code | Balance<br>Type≑<br>Code | Object<br>Type<br>Code | <u>Fiscal</u><br>Period | <u>Ledger</u><br>Document<br>Type                                            | <u>Oriqin</u><br><u>Code</u>                                        | Document<br>Number | <u>Transaction</u><br>Ledger Entry<br>Description | <u>Transaction</u><br>Ledger Entr <del>§</del><br><u>Amount</u> | <u>Debit</u><br><u>Credit</u><br><u>Code</u> | <u>Transaction</u><br><u>Date</u> | Organization<br>Document<br><u>Number</u> | Project<br>Code | <u>Organization</u><br><u>Reference</u> ≑<br><u>Id</u> | <u>Reference</u><br><u>Documen</u> ‡<br>Type Code | <u>Reference</u><br>Origin ‡<br><u>Code</u> | <u>Reference</u><br><u>Document</u><br><u>Number</u> | <u>UC</u><br>Location<br>Code | <u>UC</u><br>Account<br>Number | <u>UC</u><br><u>Fund</u> ‡<br><u>Number</u> |
| <u>2013</u>                 | <u>IR</u>                   | <u>0S11178</u>           |                                  | <u>8085</u>                  |                               | <u>AC</u>                | <u>EX</u>              | <u>10</u>               | <u>GEC</u>                                                                   | <u>01</u>                                                           | <u>22680</u>       | 01-21304: Santa<br>Cruz<br>Biotechnology,<br>Inc. | 681.48 C                                                        |                                              | 04/10/2013                        |                                           |                 |                                                        |                                                   |                                             | 9                                                    | 662080                        | 68309                          |                                             |